# Encoder une UniFor

#### Sommaire

- Démarches à faire dans SCRIBe
- Déclarer son UniFor
- Encoder les participants
- Enregistrer les participants et Formateurs présents dans SCRIBe

Pour toute question, n'hésite pas à contacter scribe@guides.be ou le Carrick au 02/538.40.70.

## Démarches à faire dans SCRIBe

Au plus tard 6 semaines avant l'UniFor :

- Déclare l'UniFor.
- Encode le(s) coordinateur(s).

Au plus tard 7 jours avant l'UniFor :

- **Encode les Formateurs, les participants, invités et intendants**. Pense à assurer les éventuels intendants, invités et Formateurs extérieurs qui ne sont pas déjà couverts par les Guides ou une autre fédération (aussi directement sur SCRIBe).

Au plus tard 1 semaine après l'UniFor :

- Indique les présences des participants et Formateurs.

### Déclarer son UniFor

Si tu souhaites que ton UniFor soit reconnue et subventionnée, tu dois l'annoncer au Carrick via SCRIBe minimum 6 semaines avant son déroulement. Pour une reconnaissance uniquement, 3 semaines suffisent.

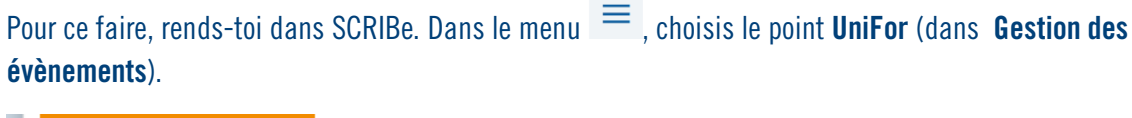

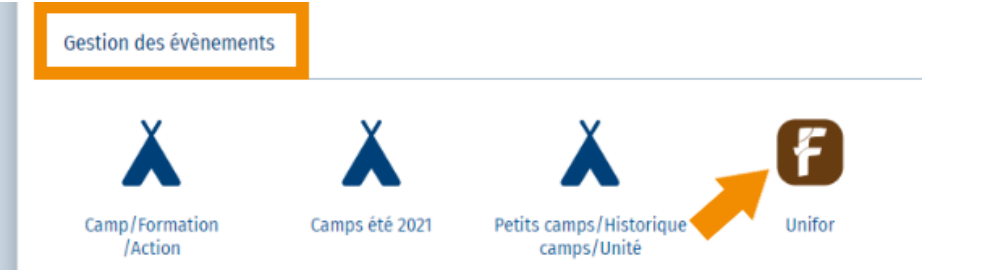

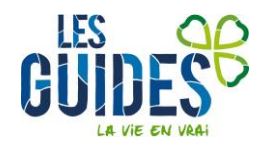

La liste des précédentes UniFor de ton Unité s'affiche. Clique sur le bouton **Ajouter un enregistrement** + pour créer ton UniFor.

Complète les différents champs encadrés en rouge avec les informations relatives à ton UniFor. Pour le nom de l'UniFor, inscris « UniFor *Nom de la Région* + *Numéro d'Unité* »

|      | + 🖻                                      | < u | NIFOR *>    | :  |
|------|------------------------------------------|-----|-------------|----|
| \$   | Rubriques 😣                              |     |             |    |
|      | Clé de recherche                         |     | Unité       |    |
| nnes |                                          |     | ZZ/02_ZZ/02 | Q  |
|      | Nom                                      |     | Formation   |    |
|      | UniFor Nom de la Région + Numéro d'Unité |     | Unifor      | Q  |
|      | Descriptif Unifor                        |     | •           |    |
|      |                                          |     |             |    |
|      |                                          |     |             |    |
|      | Date de début                            |     | Date de fin | // |
|      | LARE DE DEDUL                            |     | Date de lin |    |

Clique sur **Enregistrer** 🖺. Une clé de recherche apparait. Ouvre l'onglet **Formation** et sélectionne la ligne qui est présente.

| Ouver | te                 |       | Q       |               |                         |
|-------|--------------------|-------|---------|---------------|-------------------------|
| FORM  | IATION             |       |         |               | -                       |
| は (   |                    |       |         |               | <u>_</u>                |
|       | Clé de recherche   | Actif | Article | Nom           |                         |
|       | UNIFOR-2022-038509 |       |         | UniFor Nom de | e la Région + Numéro d' |
| 4     | _                  |       |         |               | •                       |

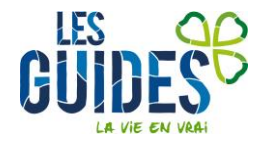

Dans la fenêtre qui s'ouvre, encode les informations complémentaires sur le **lieu et les heures** de ton UniFor, puis clique sur **Valider**.

| [ <b>}</b> |                                  | <pre>&lt; formation *&gt;</pre> | [], ē, X |
|------------|----------------------------------|---------------------------------|----------|
|            | Rubriques ≽                      |                                 |          |
| 11         | Clé de recherche                 | Unité                           | 0        |
| Ë          | Nom                              | Formation                       | ~        |
|            | UniFor Nom de la Région + Numéro | d'Unité Unifor                  | Q        |
|            | Adresse<br>Mozet,5340            |                                 | 0        |
|            | Heure de début                   | Heure de fin                    |          |
| _          | 18:00                            | 18:00                           |          |
| ^<br>~ @   | Participation demandée           | e                               |          |
| ਮੁੱਧ       | Heures de valorisation théorique |                                 |          |
| \$         | 18                               | e                               |          |
| Colonnes   | Validation                       |                                 |          |

## Encoder les participants

Rappel des dífférents rôles

Le **coordinateur** fait partie du Staff d'Unité et est la personne qui sera le référent du Carrick pour cette UniFor. Sa fonction peut être Chef d'Unité, Adjoint d'Unité ou personne-ressource d'Unité. Il peut y avoir plusieurs coordinateurs.

Le participant à la Formation est celui qui suit la Formation.

Les **Formateurs** sont les intervenants qui formeront les participants sur les diverses thématiques abordées lors de l'UniFor. Ils peuvent :

- faire partie du Staff d'Unité ;
- être externes à l'Unité ou même aux Guides → Cadre de Région, Cadre de Formation, Formateur professionnel...
  - Dans le cas d'un Formateur externe aux Guides, envoie ses coordonnées à <u>unifor@guides.be</u> (nom, prénom, date de naissance).

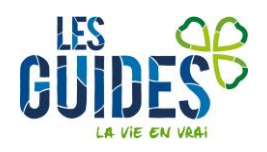

#### Inscrire le(s) coordinateur(s) de l'UniFor

Le coordinateur est à encoder dès la déclaration de l'UniFor dans SCRIBe. La liste des participants est à encoder au plus tard 7 jours avant l'UniFor.

| Clá de recherche Nom Clá de recherche VINIFOR - RECETTE III   UNIFOR - 2021-037845 UNIFOR - Recette - 2 00   UNIFOR - Recette Unité III   UNIFOR - Recette - 2 00   UNIFOR - Recette 00   UNIFOR - Recette 00   UNIFOR - Recette 00   UNIFOR - Recette 00   UNIFOR - Recette 00   UNIFOR - Recette 00   UNIFOR - Recette 00   UNIFOR - Recette 00 | ₿ X<br>Q |
|----------------------------------------------------------------------------------------------------|----------|
| CLé de recherche Nom ◆ Rubriques ≤   UNIFOR-2022-037843 UNIFOR - RECETTE III   UNIFOR-2021-037847 UNIFOR - Recette - 2 0   UNIFOR-2021-037846 Unifor - Recette 0   UNIFOR-2022-037843 III III   UNIFOR-2021-037846 Unifor - Recette 0   UNIFOR-2022-037843 III III                                                                                | Q        |
| UNIFOR-2022-037843     UNIFOR - RECETTE     III       UNIFOR-2021-037847     UNIFOR - Recette - 2     0       UNIFOR-2021-037846     Unifor - Recette     0       UNIFOR-2021-037846     Unifor - Recette     0       UNIFOR-2021-037846     Unifor - Recette     0       UNIFOR-2021-037846     Unifor - Recette     0                           | Q        |
| UNIFOR-2021-037847     UNIFOR - Recette - 2     Offee recherche     Unité       UNIFOR-2021-037846     Unifor - Recette     UNIFOR-2022-037843     ZZ/02_ZZ/02                                                                                                    | Q        |
| UNIFOR-2021-037846 Unifor - Recette 2 UNIFOR 2022-037843 ZZ/02_ZZ/02                                                                                                    | Q        |
| Nom Formation                                                                                                    |          |
| UNIFUR-2021-CIEUT UNITOR                                                                                                    |          |
| UNIFOR-2019-021256 unifor test Unifor                                                                                                    | Q        |
| UNIFOR-2019-020597 "UNIFOR "Région"" + ""Numéro d'                                                                                                    |          |
| UNIFOR-2019-020477 Unifor TEST                                                                                                    |          |
| UNIFOR-2019-020476 fghgfb                                                                                                    |          |
| UNIFOR-2019-020473 "UNIFOR "Région"" + ""Numéro d'                                                                                                    | //       |
| UNIFOR-2019-020472 "UNIFOR "Nom d'unité" + ""Numé Date de début Date de fin                                                                                                    |          |
| UNIFOR-2019-020471 Unifor ZZ/02                                                                                                    |          |
| UNIFOR-2015-017317 UNIFOR ZZ/02                                                                                                    |          |
| UNIFOR-2014-015729 UNIFOR Julie Francois Inscrire Participants présents                                                                                                    |          |
| UNIFOR-2014-015725 Unifor 2015 - Caro                                                                                                    |          |
| UNIFOR-2014-015693 unifor test caro FOR MATIO N                                                                                                    | $\sim$   |
|                                                                                                    |          |
| PARTICIPANTS                                                                                                    | $\sim$   |
|                                                                                                    |          |
| PRÉSENCE PARTICIPANT                                                                                                    | $\sim$   |

Sur la page de ton UniFor, clique sur Inscrire.

Une fenêtre s'ouvre avec la liste des membres de ton Unité. L'inscription se fait par rôle (Coordinateur de Formation, Formateur de Formation, participant Formation). Filtre la liste en choisissant le Groupe et/ou la fonction de la ou des personnes à inscrire pour un même rôle. Sélectionne les personnes concernées en cochant la case au début de leur ligne. Clique sur **Inscrire les personnes sélectionnées**.

| Jnité<br>ZZ/02 | _ZZ/02 Q                  | Groupe       | Fonction         |            | Q   | -           | Evènement          | 022-037843_UNIFOR - RE | CETTE             | Q     |
|----------------|---------------------------|--------------|------------------|------------|-----|-------------|--------------------|------------------------|-------------------|-------|
| iste de        | es non-inscrits           |              |                  |            |     |             |                    |                        |                   |       |
|                | FONCTION                  | NOM          | Prénom           | DDN        | Age | Code Groupe | Nom Groupe         | Groupe                 | Affiliation Tiers | \$    |
|                | Animé                     | ABAA         | Monsieur         | 21/06/1995 | 26  | ZZ/02/A/A   | Les poussières d'é | toile 1041602          | 4814936           |       |
|                | Invité                    | ABAA         | Monsieur         | 21/06/1995 | 26  | ZZ/02/A/A   | Les poussières d'é | toile 1041602          | 4814835           | Color |
|                | Permanent Carrick         | Recette      | Charlotte        | 13/03/1993 | 28  |             |                    |                        | 4814836           | Ines  |
|                | Assistant de groupe       | GREY         | Meredith         | 01/02/2009 | 12  | ZZ/02/L/A   | ZZ/02/L/A          | 1041800                | 4814863           |       |
|                | Coordinateur de Formation | TEST         | Cadreforma       | 01/01/2000 | 22  |             |                    |                        | 4757645           |       |
|                | Animé                     | GIBSON       | Mel              | 05/05/1995 | 26  | ZZ/02/A/A   | Les poussières d'é | toile 1041602          | 4814935           |       |
|                | Assistant de groupe       | APPLI PRESSE | Ne Pas Supprimer | 01/01/1999 | 23  | ZZ/02/N/A   | Nutons-ZZ/02/N/A   | 1041603                | 4616396           |       |
|                | Assistant de groupe       | TESTING      | Chloe            | 23/08/1999 | 22  | ZZ/02/N/A   | Nutons-ZZ/02/N/A   | 1041603                | 4814918           |       |
|                | Chef(taine) d'Unité       | Dutilisation | Manuel           | 14/05/1985 | 36  |             |                    |                        | 4814913           |       |
|                | Animé                     | L'OURSON     | Winnie           | 21/07/2002 | 19  | ZZ/02/R/A   | La Route ZZ        | 1042646                | 4814862           |       |
|                | Assistant de groupe       | EPIC1        | Epic1            | 01/01/1999 | 23  | ZZ/02/A/A   | Les poussières d'é | toile 1041602          | 4616290           |       |
|                |                           |              |                  |            |     |             |                    | 1 à 11 de 62           | IC C Page 1 de 6  |       |

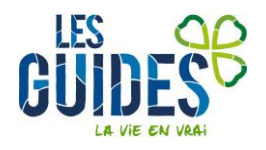

Une nouvelle fenêtre s'ouvre. Pour chaque fonction, choisi le rôle que tu souhaites attribuer. Clique sur **Inscrire**.

| DIRCTION             | nom                  | Fielioili              | DDN               | Hge | coue oroupe | Noili Groupe | Gioup | Annuación neis                                      |          |
|----------------------|----------------------|------------------------|-------------------|-----|-------------|--------------|-------|-----------------------------------------------------|----------|
| s Inscrire en ta     | nt que               |                        |                   |     |             |              |       |                                                     | ×        |
| Sélectionne o        | i-dessous le rôle du | ı/des participant(s) ı | oour cet évènemer | ıt. |             |              |       |                                                     |          |
| se 2 Animateur respo | onsable              |                        |                   |     |             |              |       |                                                     | Q        |
| 3 Assistant de gro   | upe                  |                        |                   |     |             |              |       | Coordinateur de Formation<br>Formateur de Formation |          |
| se                   |                      |                        |                   |     |             |              |       | Participant Formation                               |          |
| se                   |                      |                        |                   |     |             |              |       |                                                     |          |
| 55                   |                      |                        |                   |     |             | -            |       | Inscrire                                            | ⊗Annuler |
| 4                    |                      |                        |                   |     |             |              |       |                                                     | •        |

Les personnes que tu viens d'inscrire s'affichent maintenant dans la liste des inscrits.

Répète l'opération pour les différents rôles, jusqu'à ce que tous ceux que tu dois inscrire le soient.

Note : si tu as des Formateurs externes aux Guides, envoie leurs coordonnées à <u>unifor@guides.be</u>.

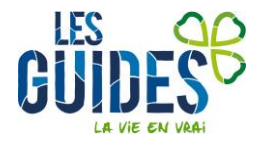

# Enregistrer les participants et Formateurs présents dans SCRIBe Les présences doivent être encodées 1 semaine au plus tard après l'UniFor.

| Unifor > UNIFOR    |                                  |                                                                                                    |        |
|--------------------|----------------------------------|----------------------------------------------------------------------------------------------------|--------|
| C)                 | 습 C                              | ③ + 四 口 ∩                                                                                                    | ×      |
| Clé de recherche   | Nom                              | ✿ Rubriques ↔                                                                                                    |        |
| UNIFOR-2022-037843 | UNIFOR - RECETTE                 |                                                                                                    |        |
| UNIFOR-2021-037847 | UNIFOR - Recette - 2             | S Clé de recherche Unité                                                                                                    | _      |
| UNIFOR-2021-037846 | Unifor - Recette                 | Image: Base of the second second se | 2      |
| UNIFOR-2021-clé01  | Unifor                           | Nom Formation                                                                                                    |        |
| UNIFOR-2019-021256 | unifor test                      | UNIFOR - RECETTE Unifor C                                                                                                    | 2      |
| UNIFOR-2019-020597 | "UNIFOR ""Région"" + ""Numéro d' | Descriptif TU                                                                                                    |        |
| UNIFOR-2019-020477 | Unifor TEST                      |                                                                                                    |        |
| UNIFOR-2019-020476 | fghgfb                           |                                                                                                    |        |
| UNIFOR-2019-020473 | "UNIFOR ""Région"" + ""Numéro d' |                                                                                                    | _//    |
| UNIFOR-2019-020472 | "UNIFOR ""Nom d'unité"" + ""Numé | Date de début Date de fin                                                                                                    |        |
| UNIFOR-2019-020471 | Unifor ZZ/02                     | 07/01/2022                                                                                                    | Ï      |
| UNIFOR-2015-017317 | UNIFOR ZZ/02                     |                                                                                                    |        |
| UNIFOR-2014-015729 | UNIFOR Julie Francois            | Inscrire Participants présents                                                                                                    |        |
| UNIFOR-2014-015725 | Unifor 2015 - Caro               |                                                                                                    |        |
| UNIFOR-2014-015693 | unifor test caro                 | FORMATION                                                                                                    | $\sim$ |
|                    |                                  |                                                                                                    |        |
|                    |                                  | PARTICIPANTS                                                                                                    | $\sim$ |
|                    |                                  |                                                                                                    |        |
|                    |                                  | PRÉSENCE PARTICIPANT                                                                                                    | $\sim$ |
|                    |                                  |                                                                                                    |        |

Sur la page de ton UniFor, clique sur Participants présents.

Une fenêtre s'ouvre avec la liste des participants à ton UniFor. S'ils étaient tous présents, tu peux directement cliquer sur **Cocher 'Présent' pour tous les participants**.

|                 | c         | ocher 'Inscrit' pour tous | les participants |                   |               |                  |          |         | Evenement                                  | INIFOR Q |
|-----------------|-----------|---------------------------|------------------|-------------------|---------------|------------------|----------|---------|--------------------------------------------|----------|
|                 | Co        | ocher 'Présent' pour tous | les participants |                   |               |                  |          |         | Nombre d'inscrit : 4                       |          |
| iste des partic | (         | Cocher 'Payé' pour tous l | es participants  |                   |               |                  |          |         | Nombre de présents :<br>Nombre de payé : 0 | 0        |
| Nom             | Prénom    | DDN                       | Code Groupe      | Nom Groupe        | Groupe d'unit | Affectation      | Inscrit  | Présent | Payé                                       | 0        |
| EPIC4           | Epic4     |                           | ZZ/02/A/A        | Les poussières d' | Test          | Participant Form | 2        |         |                                            |          |
| EPIC4           | Epic4     |                           | ZZ/02/A/A        | Les poussières d' | Test          | Participant Form |          |         |                                            | Colo     |
| TEST            | Animateur | 05/05/2000                | ZZ/02/L/A        | ZZ/02/L/A         | Test          | Participant Form | <b>Z</b> |         |                                            | mes      |
|                 | Animateur | 14/05/2004                | ZZ/02/A/A        | Les poussières d' | Test          | Participant Form |          |         |                                            |          |
| User            |           |                           |                  |                   |               |                  |          |         |                                            |          |

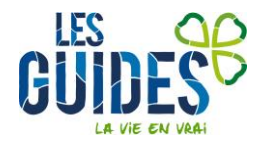

|                                                  | Co                                                          | cher 'Inscrit' pour tous l      | les participants                                                            |                                                                                        |                                               |                                                                         |                                                                          |         | Evenement<br>UNIFOR-2022-037843_UN           |   |
|--------------------------------------------------|-------------------------------------------------------------|---------------------------------|-----------------------------------------------------------------------------|----------------------------------------------------------------------------------------|-----------------------------------------------|-------------------------------------------------------------------------|--------------------------------------------------------------------------|---------|----------------------------------------------|---|
|                                                  | Coc                                                         | cher 'Présent' pour tous        | les participants                                                            |                                                                                        |                                               |                                                                         |                                                                          | Γ       | Nombre d'inscrit : 4                         |   |
|                                                  | Ca                                                          | ocher 'Payé' pour tous le       | es participants                                                             | 5                                                                                      |                                               |                                                                         |                                                                          |         | Nombre de présents : 0<br>Nombre de payé : 0 |   |
|                                                  | nants                                                       |                                 |                                                                             |                                                                                        |                                               |                                                                         |                                                                          |         |                                              |   |
| ste des partici                                  | Prénom                                                      | DDN                             | Code Groupe                                                                 | Nom Groupe                                                                             | Groupe d'unit                                 | Affectation                                                             | Inscrit                                                                  | Présent | Payé                                         | • |
| iste des partici<br>Nom<br>EPIC4                 | Prénom<br>Epic4                                             | DDN                             | Code Groupe<br>ZZ/02/A/A                                                    | Nom Groupe<br>Les poussières d'                                                        | <b>Groupe d'unit</b><br>Test                  | Affectation<br>Participant Form                                         | Inscrit                                                                  | Présent | Payé                                         | • |
| iste des partici<br>Nom<br>EPIC4<br>EPIC4        | Prénom<br>Epic4<br>Epic4                                    | DDN                             | Code Groupe<br>ZZ/02/A/A<br>ZZ/02/A/A                                       | Nom Groupe<br>Les poussières d'<br>Les poussières d'                                   | Groupe d'unit<br>Test<br>Test                 | Affectation<br>Participant Form<br>Participant Form                     | Inscrit                                                                  | Présent | Payé                                         |   |
| ste des partici<br>Nom<br>EPIC4<br>EPIC4<br>TEST | Prénom<br>Epic4<br>Epic4<br>Animateur                       | DDN<br>05/05/2000               | Code Groupe<br>ZZ/02/A/A<br>ZZ/02/A/A<br>ZZ/02/L/A                          | Nom Groupe<br>Les poussières d'<br>Les poussières d'<br>ZZ/02/L/A                      | Groupe d'unit<br>Test<br>Test<br>Test         | Affectation<br>Participant Form<br>Participant Form<br>Participant Form | Inscrit                                                                  | Présent | Payé                                         |   |
| Nom<br>EPIC4<br>EPIC4<br>TEST<br>User            | Prénom<br>Epic4<br>Epic4<br>Epic4<br>Animateur<br>Animateur | DDN<br>05/05/2000<br>14/05/2004 | Code Groupe<br>ZZ/02/A/A<br>ZZ/02/A/A<br>ZZ/02/L/A<br>ZZ/02/A/A             | Nom Groupe<br>Les poussières d'<br>Les poussières d'<br>ZZ/02/L/A<br>Les poussières d' | Groupe d'unit<br>Test<br>Test<br>Test<br>Test | Affectation<br>Participant Form<br>Participant Form<br>Participant Form | Inscrit<br>2<br>2<br>2                                                   | Présent | Payé                                         |   |
| Nom<br>EPIC4<br>EPIC4<br>EPIC4<br>TEST<br>User   | Prénom<br>Epic4<br>Epic4<br>Animateur<br>Animateur          | DDN<br>05/05/2000<br>14/05/2004 | Code Groupe       ZZ/02/A/A       ZZ/02/A/A       ZZ/02/L/A       ZZ/02/A/A | Nom Groupe<br>Les poussières d'<br>Les poussières d'<br>ZZ/02/L/A<br>Les poussières d' | Groupe d'unit<br>Test<br>Test<br>Test<br>Test | Affectation<br>Participant Form<br>Participant Form<br>Participant Form | Inscrit<br>C<br>C<br>C<br>C<br>C<br>C<br>C<br>C<br>C<br>C<br>C<br>C<br>C | Présent | Payé                                         |   |

Sinon, dans la colonne **Présent**, coche les cases sur les lignes des participants présents.

Pas besoin de valider, les présences s'enregistrent automatiquement et une notification s'affiche pour le confirmer.

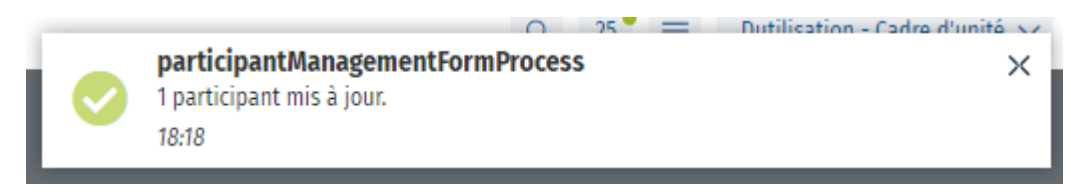